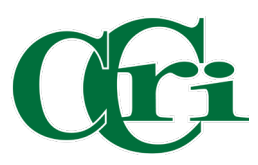

| C         | 🗗 KnightCard+                                            |
|-----------|----------------------------------------------------------|
|           | CCRI Knight<br>Account 99990001<br>Issue Date 01/14/2020 |
|           | View Card                                                |
| 6         | Door and Access                                          |
|           | Food and Vending                                         |
|           | Campus Resources                                         |
|           |                                                          |
| +<br>Fund | d Balances Favorites Scan                                |

Click on the menu icon to expand menu options.

## Select "Update or Submit Photo"

| Crain KnightCard+ |                        |  |  |  |  |  |
|-------------------|------------------------|--|--|--|--|--|
|                   | User Preferences       |  |  |  |  |  |
|                   | Financial Activity     |  |  |  |  |  |
|                   | Update or Submit Photo |  |  |  |  |  |
| Doc               | Deactivate Card        |  |  |  |  |  |
| Foc               | Unregister Device      |  |  |  |  |  |
| Car               | Privacy Policy         |  |  |  |  |  |
|                   | Terms of Use           |  |  |  |  |  |
|                   |                        |  |  |  |  |  |
|                   |                        |  |  |  |  |  |
|                   |                        |  |  |  |  |  |
| +<br>Fund         |                        |  |  |  |  |  |

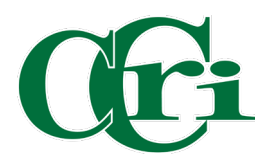

A pop up will appear asking if

to upload the picture

## Cri KnightCard+

| CCRI Knight<br>Account 9999<br>Issue Date 01/12           | from your photo library or<br>take one with your camera.                                                                                                    |  |  |
|-----------------------------------------------------------|----------------------------------------------------------------------------------------------------|--|--|
| View Card                                                 | Whichever you<br>must follow th                                                                                                    |  |  |
| Take picture from     Library   Camera     Dous Resources | Picture R<br>Photos must b<br>white not accept<br>or frames<br>Make sure the pl<br>head from the<br>bottom<br>Center your h<br>You should have<br>and be fac<br>Photo should b<br>photo that meets<br>• Full face |  |  |
| + \$ ☆ E   Fund Balances Favorites Scan                   | hanc                                                                                                    |  |  |

Whichever you choose, they must follow these requirements:

## **Picture Requirements.**

Photos must be in color; black and white not accepted. No filters, effects, or frames may be used.

Make sure the photo presents your full head from the top of the hair to the bottom of the chin.

Center your head with the frame.

You should have a neutral expression and be facing the camera.

Photo should be a "passport-style" photo that meets the following criteria:

Full face and frontal view, no hands showing

You alone, with no sunglasses, hats or masks in the photo

- Neutral background (white preferred)
- Maximum file size 1MB
- Be sure it is not pixelated

OK

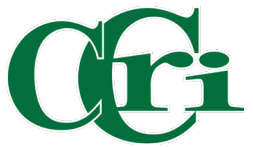

| Cra KnightCard+                               |                |           |                   |  |  |  |  |
|-----------------------------------------------|----------------|-----------|-------------------|--|--|--|--|
| You can move, stretch or rotate in the frame. |                |           |                   |  |  |  |  |
|                                               |                |           |                   |  |  |  |  |
|                                               |                |           |                   |  |  |  |  |
| Cancel                                        | Requirer       | ments     | abmit             |  |  |  |  |
| +<br>Fund                                     | \$<br>Balances | Favorites | ر<br>عنین<br>Scan |  |  |  |  |

You can adjust your photo to fit in the frame and then click "Submit"

You will receive an email from knightcard@ccri.edu on whether your photo was accepted or rejected, along with further instructions.